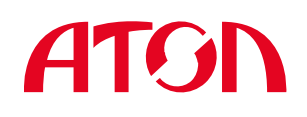

Версия документа 1.0 (от 10.06.2014)

# Инструкция по проведению тахографического контроля

#### Оценка внешнего вида

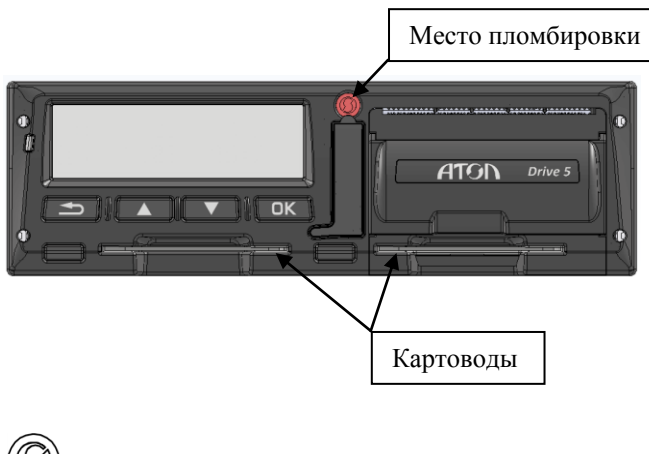

 $\bigcirc$ 

оттиск предприятия изготовителя

Оценка внешнего вида необходима для определения корректности использования тахографа в текущий момент времени.

Следует убедиться, что тахограф исправен и к нему подведено питание, а на лицевой панели присутствует пломба с оттиском предприятия изготовителя.

Также следует убедиться в наличии карт в картоводах. При управлении TC одним человеком (без сменного водителя) карта должна быть установлена в левый картовод. При управлении TC в экипаже (водитель и сменный водитель) карты должны быть установлены в оба картовода, при этом карта водителя, управляющего TC в текущий момент времени должна быть установлена в левом картоводе.

## Установка карты

Для проведения контроля, необходимо установить свою карту в свободный слот тахографа или, если осуществляется управление TC экипажем, необходимо извлечь одну из карт водителей, после чего установить свою карту.

|                                      | После установки карты водителя в слот, на экране тахографа появится окно с запросом ввода ПИН-кода.                                                                                   |
|--------------------------------------|----------------------------------------------------------------------------------------------------|
| и введите Пин                        | При нажатии на кнопки «▲» и «▼» в поле будут увеличиваться /уменьшаться значения цифры кода. Для подтверждения выбранной цифры и перехода к выбору следующей используйте кнопку «ОК». |
|                                      | Ввод следующих цифр кода производится аналогично.                                                                                                    |
|                                      | Данный экран будет показан после ввода 4 цифр ПИН-кода.                                                                                                    |
| 🗓 Введите ПИН<br>* * * * 🛃           | Введенные значения ПИН-кода будут маскироваться символом «*».                                                                                                    |
|                                      | Если ПИН-код четырехзначный, то нажмите кнопку «ОК».                                                                                                    |
|                                      | Если ПИН-код содержит более четырех символов, то с помощью кнопок « <b>А</b> » и                                                                                                    |
|                                      | «▼» и кнопки подтверждения «ОК» введите оставшиеся цифры кода.                                                                                                    |
| Здравствуйте,<br>Иванов              | После подтверждения ввода ПИН-кода на экране появится окно приветствия.<br>Окно приветствия присутствует на экране около 3 секунд.                                                    |
| 🖬 Срок действия<br>карты 25.05.2016  | После окна приветствия выводится окно, сообщающее срок действия используемой карты.                                                                                                   |
| 1× 01400 11004000<br>2∞ 01400 07:58• | Далее на дисплее отобразится основной экран, при установленной карте инспектора                                                                                                    |

#### Тахограф Drive 5 Тахографический контроль

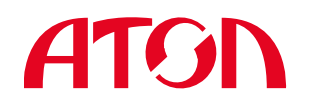

## Контроль данных тахографа

Следует обратить внимание на информацию основного экрана, при установленных картах водителей, информация на экране тахографа отражает следующее:

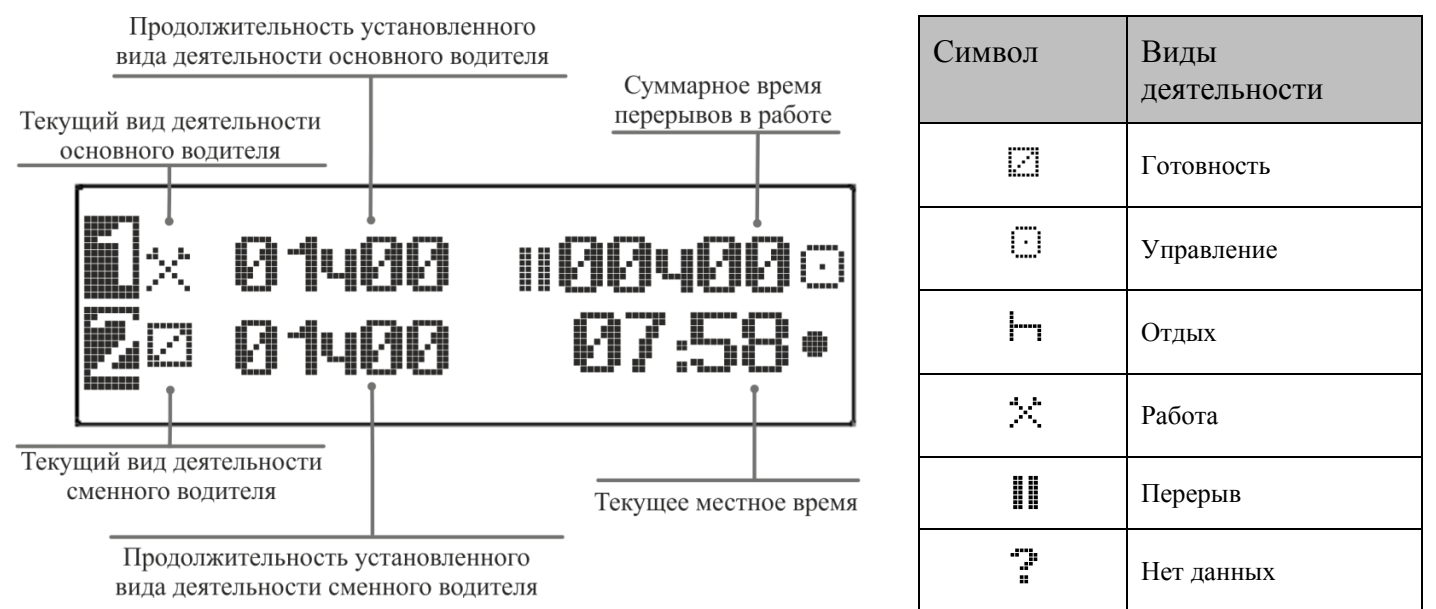

## Печать отчетов

Существуют следующие варианты отчетов: Отчет о деятельности водителя в течение суток из карты водителя (Суточн. карта); Отчет о деятельности водителя в течение суток из памяти тахографа (Суточн. тахограф); Отчет о событиях и неисправностях из карты (События карта); Отчет о событиях и неисправностях из памяти тахографа (События тахогр.); Распечатка технических данных тахографа (Технич. данные); Отчет о превышениях скорости водителя (Превыш.скорости). Ниже в таблице приведено описание действий, необходимых для получения распечатки отчета:

| ♥/□Отчеты \$                                 | Переход в меню отчеты осуществляется нажатием кнопки «ОК» с основного экрана тахографа. Повторное нажатие кнопки «ОК» на экране отчеты предоставит возможность выбора одного из типов отчетов                                                                                                    |
|----------------------------------------------|----------------------------------------------------------------------------------------------------|
| Отчеты: 24hiv/ 🛛<br>Суточн. карта 🗢          | Для выбора распечатки этого отчета нажмите кнопку «ОК».<br>Если вам необходимо распечатать другой отчет, то с помощью кнопок « ▼» и « ▲»<br>перейдите к нужному отчету.                                                                                                    |
| Выбрать карту<br>Водитель 1 💠                | После выбора необходимого отчета, следует указать с какой карты должен быть снят отчет, согласно отображениям «Водитель 1» - это основной водитель, карта которого установлена в левый слот тахографа; «Водитель 2» - это сменный водитель, карта которого установлена в правый слот тахографа. Для подтверждения выбора необходимо нажать кнопку «ОК».               |
| Введите дату<br>15.03.201                    | После чего следует указать, за какую дату необходим отчет; автоматически будет предложена текущая дата.<br>Изменить ее возможно последовательно изменяя цифры года-месяца-дня кнопками «▼» и «▲».<br>Для подтверждения выбора необходимо нажать кнопку « <b>OK</b> ».                                                                                                 |
| Время отчета<br>Время UTC 🗢<br>Способ вывода | После этого необходимо установить текущее значение времени, допустимы<br>варианты: местное время, время UTC.<br>Для подтверждения выбора необходимо нажать кнопку «OK».<br>Для переключения между дисплеями используйте кнопки «▼» и «▲».<br>Для контроля данных в отчетах следует выбрать пункт «Печать».<br>Для полтвержления выбора необхолимо нажать кнопку «OK». |
| <b>МІсчать</b> 🔶                             |                                                                                                    |

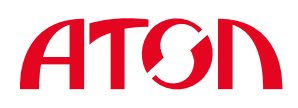

#### Расшифровка данных отчетов

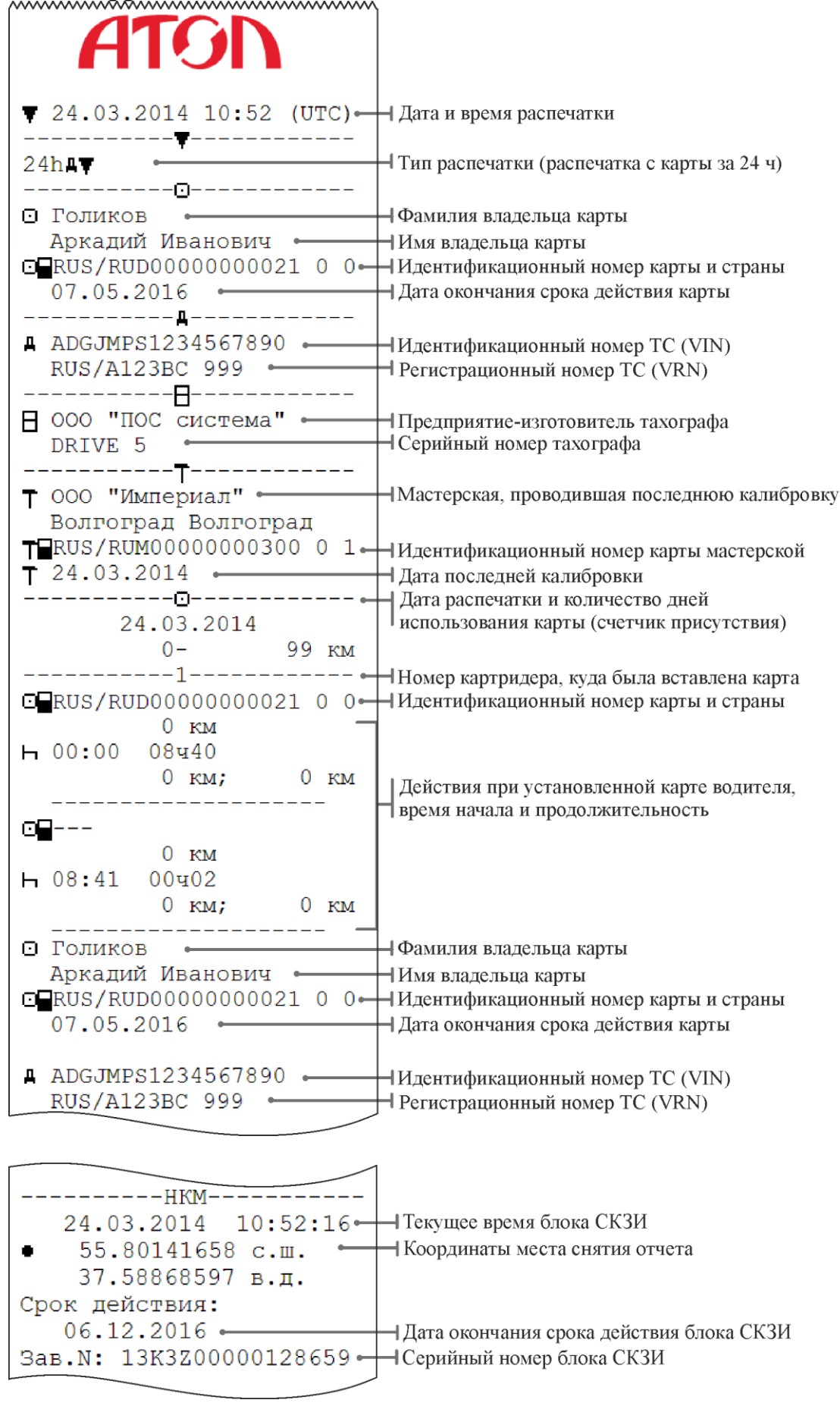

#### Тахограф Drive 5 Тахографический контроль

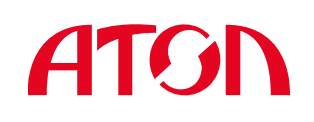

| AISN                            |                                                          |
|---------------------------------|----------------------------------------------------------|
| ▼ 24 03 2014 10·52 (UTC) -      |                                                          |
| · 24.03.2014 10.02 (010) -      | дата и время распечатки                                  |
| TGT                             | — Тип распечатки: технические данные                     |
|                                 |                                                          |
| 🖸 Голиков 🔶                     | Фамилия владельца карты                                  |
| Аркадий Иванович 😁              | — Имя владельца карты                                    |
| □ RUS/RUD0000000021 0 0         | Идентификационный номер карты и страны (RUS – Россия)    |
| 07.05.2016                      | <ul> <li>Дата окончания срока действия карты.</li> </ul> |
| ■ ADC:TMDS1234567890 ●          | Илентификационный номер ТС (VIN)                         |
| RUS/A123BC 999                  | — Регистрационный номер TC (VRN)                         |
|                                 |                                                          |
| Н 000 "ПОС система" ———         | — Предприятие-изготовитель тахографа                     |
| Москва, Россия 🛛 🛶 🛶            | Адрес предприятия-изготовителя                           |
| DRIVE 5                         |                                                          |
| 03-09/253                       |                                                          |
| 0000001429                      | Серийный номер тахографа, дата изготовления              |
| 010000006130101                 |                                                          |
| 2013                            | Год изготовления                                         |
| b2260 bb2074 px02               | Версия программного обеспечения и дата установки         |
|                                 | т серииный номер дагчика движения                        |
| <b>T</b>                        | Дата первой установки датчика движения                   |
| <b>т</b> ООО "Империал" ⊶       | Иастерская выполнившая калибровку                        |
| Волгоград Волгоград —           | Натерская, выполнившая казитерську                       |
| PΦ 0001                         |                                                          |
| <b>T</b> ■RUS/RUM0000000300 0 1 | Идентификационный номер карты мастерской                 |
| 06.05.2014                      | Дата окончания срока действия карты                      |
|                                 | Дата калибровки                                          |
| ADGJMP51234567890               | Идентификационный номер IC (VIN)                         |
| RUS/RIZSBC 9999                 | Гегистрационный номер IC (VKN)                           |
| k 8 000 имп/км •                | Постояние тахографа                                      |
| 1 1 500 MM •                    | Ллина окружности велущих колес                           |
| ■ 315/95 R22.5 ←                | Размер колес                                             |
| > 90 км/ч                       | Установленная разрешенная скорость                       |
| 0 − 0 км ⊷                      | Старое и новое значение одометра                         |
| @                               |                                                          |
| ×A                              |                                                          |
|                                 |                                                          |

После снятия отчета его необходимо заверить подписью и указать место проведения контроля. В таблице справа приведена расшифровка пиктограмм, используемых в отчетах, для внесения данных вручную.

|     | Подпись контролера    |
|-----|-----------------------|
| Ō   | Подпись водителя      |
| •   | Место контроля        |
| 9+  | Время начала (UTC)    |
| + 9 | Время окончания (UTC) |

## Контроль отсутствия манипуляций с тахографом

Следует обратить внимание, что отсутствуют манипуляции с тахографом, такие как:

- Нарушение пломбировки тахографа.
- Нарушение пломбировки соединений с датчиком движения и аккумулятором автомобиля.
- Присутствие посторонних предметов в области подключения датчика движения (магниты), не предусмотренных конструкцией TC.
- Наличие металлических экранов на антенне ГНСС.
- Вождение без установленной карты водителя.